Bankowość Korporacyjna i Inwestycyjna

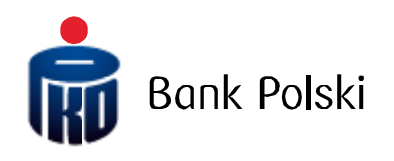

Moduł Wnioski – nadawanie uprawnień

# Informacje ogólne

W iPKO biznes dla Klientów korporacyjnych i samorządowych dostępny jest nowy moduł pozwalający na składanie wniosków online. Nowa usługa oznacza mniej formalności, skrócony czas obsługi, zwiększoną wygodę przy zachowaniu pełni bezpieczeństwa gwarantowanego przez iPKO biznes. Aby z niego skorzystać wystarczy nadać uprawnienia w dwóch prostych krokach.

## Krok 1 - Tworzenie lub zmiana schematu uprawnień

Złożenie wniosku o otwarcie lub zamknięcie rachunku oraz o dodanie lub usunięcie użytkownika a także wnioski o karty jest bezpłatne, a opłaty za zrealizowane wnioski są zgodne z obowiązującą Taryfą prowizji i opłat bankowych lub indywidualnymi warunkami cenowymi, tak jak na podstawie papierowych wniosków. Ważne zatem jest aby dostęp do tej funkcji posiadały właściwe osoby. Możesz zmienić lub utworzyć nowe uprawnienia do usług przypisując je jednocześnie do wybranych użytkowników.

### Zmiana istniejących uprawnień do usług

Administracja -> Usługi -> Schematy uprawnień do usług -> funkcja "zmień" przy schemacie uprawnień

| Parametry<br>kontekstu                                                   | Rachunki               | Użytkownicy    | Usługi 🔵                   | Ograniczenia<br>dostępu | Nowy | • |
|--------------------------------------------------------------------------|------------------------|----------------|----------------------------|-------------------------|------|---|
| Białe listy                                                              | Limity<br>transakcyjne | Formaty plików | Kanały dostępu i<br>tokeny |                         |      |   |
| Schemat uprawnień do usług został zmodyfikowany.                         |                        |                |                            |                         |      |   |
| Lista usług Schematy uprawnień do usług Schematy podpisywania transakcji |                        |                |                            |                         |      |   |

### Schematy uprawnień do usług

| PDF Przewodnik administratora |                        |                         |  |  |  |  |
|-------------------------------|------------------------|-------------------------|--|--|--|--|
| Nazwa schematu uprawnień      | Identyfikator schematu | Funkcje                 |  |  |  |  |
| WNIOSKIABC                    | 731737                 | $\odot \bigcirc \times$ |  |  |  |  |
| Wszystko                      | 731750                 | $\odot$ x x             |  |  |  |  |
| WYMIANA PLIKÓW                | 732286                 | $\odot$ x x             |  |  |  |  |

#### W istniejących schematach pojawiły się nowe uprawnienia

| Wnioski                                | Dostęp | Tworzenie | Podpisywanie |
|----------------------------------------|--------|-----------|--------------|
| Lista wniosków                         |        |           |              |
| Wnioski dot. rachunków                 |        |           |              |
| Wnioski dot. bankowości elektronicznej |        |           |              |
| Wnioski dot. zamawiania kart           |        |           |              |

Analogicznie jak dla innych funkcji serwisu są oddzielne uprawnienia na podgląd wniosków, możliwość ich składania i podpisywania.

Uwaga. Pamiętaj, że modyfikując istniejący schemat uprawnień, do wniosków będą miały dostęp wszystkie osoby, które korzystają teraz z tego schematu.

#### Tworzenie nowych uprawnień do usług

Administracja -> Nowy -> Schemat -> uprawnień do usług

Administracja / Usługi / Schematy uprawnień do usług

|                        |              |                |                  | Zw                      | /iń ▲ Moje skróty ▼     |
|------------------------|--------------|----------------|------------------|-------------------------|-------------------------|
| Parametry<br>kontekstu | Rachunki     | Użytkownicy    | Usługi           | Ograniczenia<br>dostępu | Nowy 🔺                  |
|                        | Limitu       |                | Kanały dostępu i |                         | Schemat 4               |
| Białe listy            | transakcyjne | Formaty plików | tokeny           |                         | rachunków               |
|                        |              |                |                  |                         | Podpisywania transakcji |
|                        |              |                |                  |                         | Uprawnień do usług      |

Tworząc nowy schemat dostępne są nowe uprawnienia. Równocześnie rozwijając sekcję listy użytkowników można wskazać, kto powinien mieć określony zakres uprawnień.

| Wnioski                |                                              | Dostęp                  | Tworzeni | ie                           | Podpisywanie      |                                             |
|------------------------|----------------------------------------------|-------------------------|----------|------------------------------|-------------------|---------------------------------------------|
| Lista wniosków         |                                              |                         |          |                              |                   |                                             |
| Wnioski dot. rachunków |                                              |                         |          |                              |                   |                                             |
| Wn                     | ioski dot. bankowości elektronicznej         |                         |          |                              |                   |                                             |
| Wn                     | ioski dot. zamawiania kart                   |                         |          |                              |                   |                                             |
| Listo                  | <b>użytkowników</b><br><sup>Użytkownik</sup> | Identyfikator użytkowni | ka       | Administrator                |                   | Zwiń sekcję 🔺<br>Schemat uprawnień do usług |
|                        | BARBARA PAŁABUS                              | 41763888 (1009116)      |          | Tak, nie może<br>uprawnień   | zmieniać własnych | KARTY                                       |
|                        | RONALD RADZWIŁKO ALNI                        | 1007276                 |          | Tak, może zmi<br>uprawnienia | eniać własne      | YEA                                         |

Uwaga, pamiętaj, że tworząc i przypisując nowy schemat należy sprawdzić jakie dotychczas wybrani użytkownicy mieli uprawnienia. Nadanie dostępu wyłącznie w zakresie wniosków może spowodować, że utracą oni dostęp do innych funkcji serwisu.

### Krok 2 – Podpisywanie wniosków

Złożony wniosek będzie wymagał podpisania przez odpowiednią ilość uprawnionych osób. Ważne jest aby wniosek był podpisywany przez osoby, które mogą w ten sposób reprezentować firmę. Podobnie jak z nadawaniem uprawnień można to zrobić na dwa sposoby, czyli wykorzystać istniejący schemat podpisywania lub utworzyć nowy.

### Przypisanie istniejącego schematu podpisywania

Złożony wniosek będzie wymagał podpisania przez odpowiednią ilość uprawnionych osób. Administracja -> Usługi -> Lista usług -> Funkcja zmień przy schemacie podpisywania

Administracja / Usługi / Lista usług Moje skróty 👻 Zwiń 🔺 Parametry Ograniczenia Usługi Rachunki Użytkownicy Nowy kontekstu dostępu Limity Kanały dostępu i Białe listy Formaty plików transakcyjne tokeny Lista usług Schematy uprawnień do usług Schematy podpisywania transakcji Usługi PDF Przewodnik administratora Funkcje grupowe 🔽 Usługa Funkcje (0) Schemat podpisywania transakcji Domyślny Terminowy Baza Kontrahentów 1 PODPIS ABC KD123  $\odot$ ważny od 2019-07-01 do 2019-07-02 Wymiana plików 1 PODPIS ABC KD123  $\odot$ ważny od 2019-07-01 do 2019-07-02 Wnioski Brak Brak  $\mathbf{O}\mathbf{O}$ 

Możesz wybrać jeden z istniejących schematów, dostępny jest podgląd obowiązujących reguł.

| Przewodnik administra | atora         |                    |                                                                                                  |          |
|-----------------------|---------------|--------------------|--------------------------------------------------------------------------------------------------|----------|
| Nazwa usługi          | Wnioski       |                    |                                                                                                  |          |
| Domyślny schemat      | Brak schematu |                    |                                                                                                  |          |
| Terminowy schemat     | Brak schematu |                    |                                                                                                  |          |
| DO                    | 1 PODPIS ABC  | Szczegóły schem    | atu podpisywania transakcji                                                                      | $\times$ |
|                       | KD123         | Nazwa schematu     | KD123                                                                                            |          |
| Powrót                |               | Szczegóły schematu | Do autoryzacji transakcji bez limitu wystarczający jest:<br>1 podpis klasy DYREKTOR (ID 1324112) |          |

### Zmiana schematu podpisywania transakcji

### Tworzenie i przypisanie nowego schematu

Jeżeli żaden z istniejących schematów podpisywania nie odpowiada wymaganiom, stwórz nowy schemat. Administracja -> Nowy -> Schemat -> Podpisywania transakcji

| Parametry<br>kontekstu | Rachunki               | Użytkownicy    | Usługi                     | Ograniczenia<br>dostępu | Nowy                      | •    |
|------------------------|------------------------|----------------|----------------------------|-------------------------|---------------------------|------|
|                        |                        |                |                            |                         | Schemat                   | 4    |
| Białe listy            | Limity<br>transakcyjne | Formaty plików | Kanały dostępu i<br>tokeny |                         | Uprawnień do<br>rachunków |      |
|                        |                        |                |                            |                         | Podpisywania transal      | kcji |
|                        |                        |                |                            |                         | Uprawnień do usług        |      |

Wystarczy określić regułę jak dla innych funkcji serwisu. Tworząc nowy schemat można go od razu przypisać do obsługi wniosków rozwijając sekcję lista usług

### Nowy schemat podpisywania transakcji

| PDF            | Przewodnik administr                              | atora                                                                     |                                                                                                    |                                                                               |  |  |  |
|----------------|---------------------------------------------------|---------------------------------------------------------------------------|----------------------------------------------------------------------------------------------------|-------------------------------------------------------------------------------|--|--|--|
|                | Nazwa schematu                                    |                                                                           | *                                                                                                    |                                                                               |  |  |  |
|                | podpisywania                                      | 0 / 3                                                                     | 5 Znaków                                                                                                    |                                                                               |  |  |  |
| F              | obierz uprawnienia z<br>innego schematu           | Wybierz                                                                   | •                                                                                                    |                                                                               |  |  |  |
| Do au          | itoryzacji w <mark>kwocie:</mark>                 |                                                                           | wystarczy:                                                                                                    |                                                                               |  |  |  |
|                |                                                   | Bez limitu                                                                |                                                                                                    | *Podpis Wybierz 🔽 Dodaj 🗸                                                     |  |  |  |
|                |                                                   | O do 0,00 PLN                                                             |                                                                                                    |                                                                               |  |  |  |
|                |                                                   | Dodoj regułę                                                              |                                                                                                    |                                                                               |  |  |  |
| List           | a rachunków                                       |                                                                           |                                                                                                    | Rozwiń sekcję 👻                                                               |  |  |  |
| List           | a usług                                           |                                                                           |                                                                                                    | 🔘 Zwiń sekcję 🔺                                                               |  |  |  |
| UWA(<br>został | GA! Przypisanie schema<br>ł zindywidualizowany. 2 | atu podpisywania transakcji do usłu<br>Zmiana indywidualnych ustawień dla | gi Wymiana plików nie jest jednoznaczne z przypisaniem t<br>a poszczególnych typów plików możliwa jest w szczegółac | ego schematu do typów plików, dla których schemat<br>h usługi Wymiana plików. |  |  |  |
|                | Usługa                                            |                                                                           | Schemat podpisywania transakcji                                                                                     |                                                                               |  |  |  |
| (0)            |                                                   |                                                                           | Domyślny                                                                                                    | Terminowy                                                                     |  |  |  |
|                | Baza Kontrahentów                                 |                                                                           | 1 PODPIS ABC                                                                                                    | KD123                                                                         |  |  |  |
|                | Wymiana plików                                    |                                                                           | 1 PODPIS ABC                                                                                                    | KD123                                                                         |  |  |  |
|                | Wnioski                                           |                                                                           | Brak                                                                                                    | Brak                                                                          |  |  |  |
| Scher          | Schemat obowiązuje *                              |                                                                           |                                                                                                    |                                                                               |  |  |  |
|                |                                                   | Bezterminowo                                                              |                                                                                                    |                                                                               |  |  |  |
|                |                                                   | terminowo Od                                                              | Do 🖬                                                                                                    |                                                                               |  |  |  |